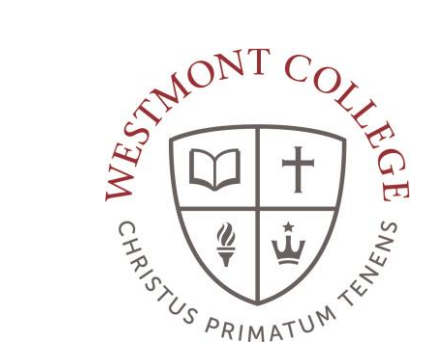

# WAYPOINT TRAINING

VIEWING THE TRANSFER SUMMARY

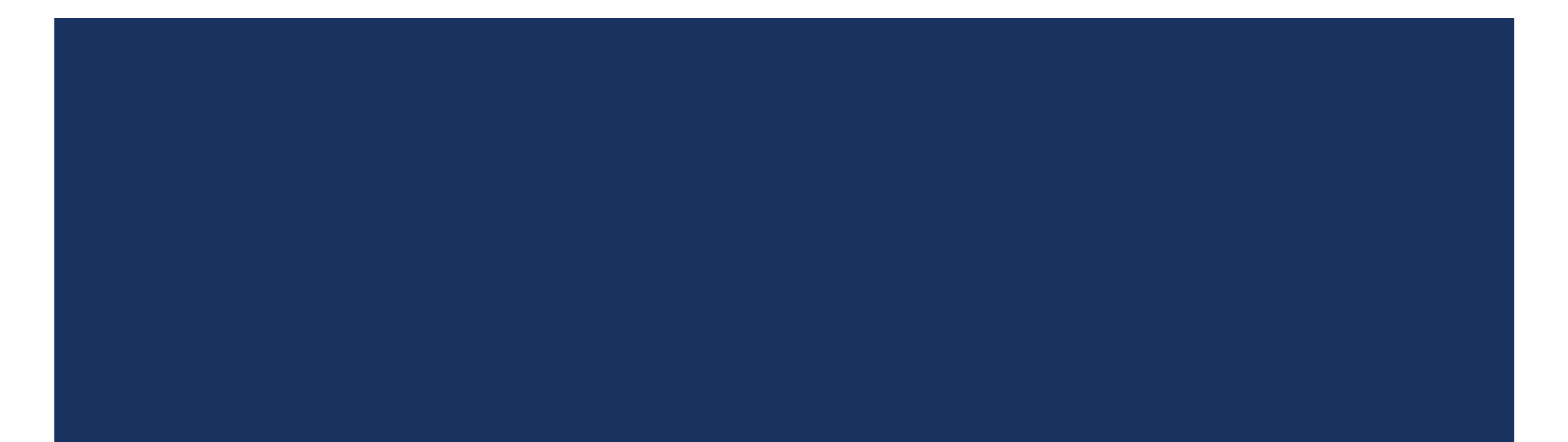

## NAVIGATE TO MY.WESTMONT.EDU

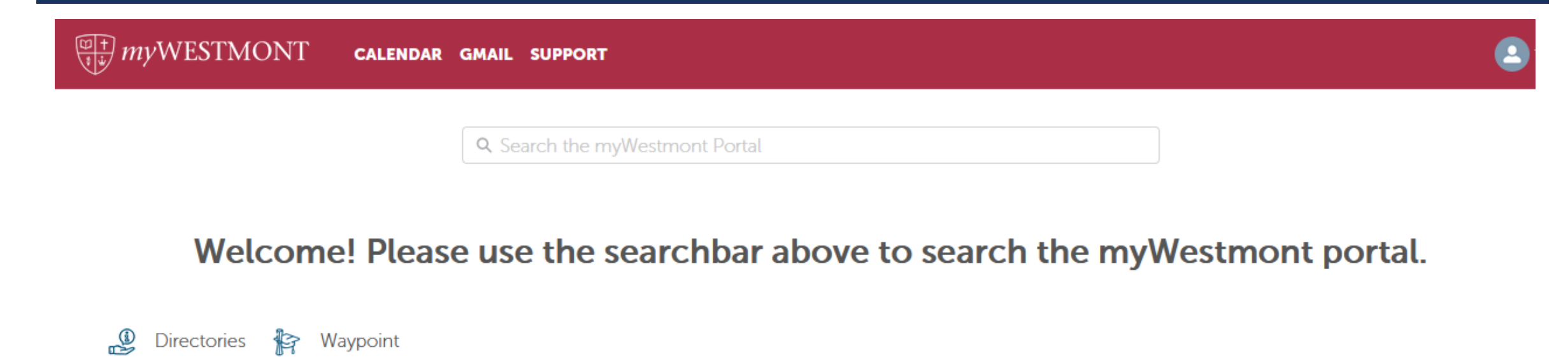

Add Favorite

Navigate to my.westmont.edu and click on the Waypoint link

#### USER OPTIONS

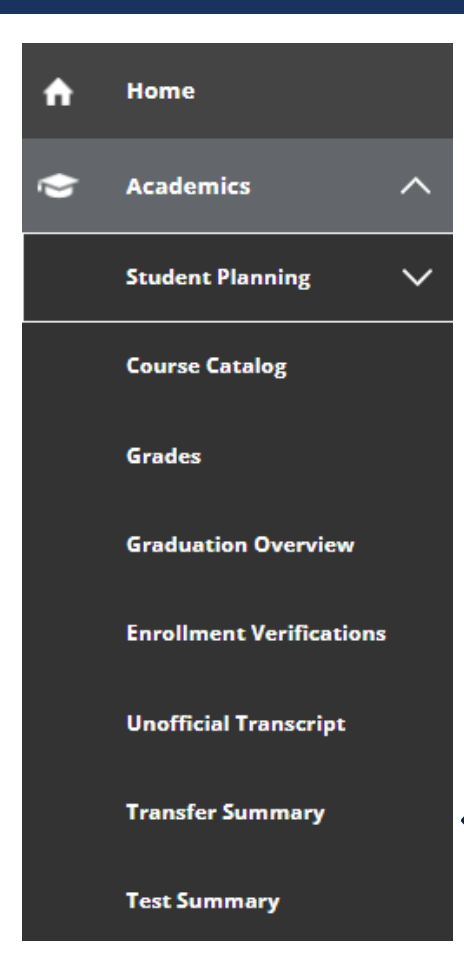

Under the User Options on the left hand side select Academics and Transfer Summary.

## TRANSFER SUMMARY

|                  | If you have any questions or concerns about Waypoint please contact the Student Records Office at registrar@westmont.edu |
|------------------|----------------------------------------------------------------------------------------------------|
| Transfer Summary |                                                                                                    |
| $\square$        | Expand All                                                                                                    |
| (                | Colorado Christian Univ                                                                                                  |
| I                | Providence High School                                                                                                   |
|                  | Santa Barbara City College                                                                                               |

You will see your high school listed, as well as institutions where we have accepted transfer credits.

## TRANSFER SUMMARY

| ⚠                | If you have any questions or concerns about Waypoint please contact the Student Records Office at registrar@westmont.edu |  |
|------------------|----------------------------------------------------------------------------------------------------|--|
| Transfer Summary |                                                                                                    |  |
| $\subset$        | Expand All                                                                                                    |  |
| (                | Colorado Christian Univ                                                                                                  |  |
| ł                | Providence High School                                                                                                   |  |
| 4                | Santa Barbara City College                                                                                               |  |

Click on any college or university listed to see the transfer credit accepted.

#### NAVIGATE BACK TO THE HOME PAGE

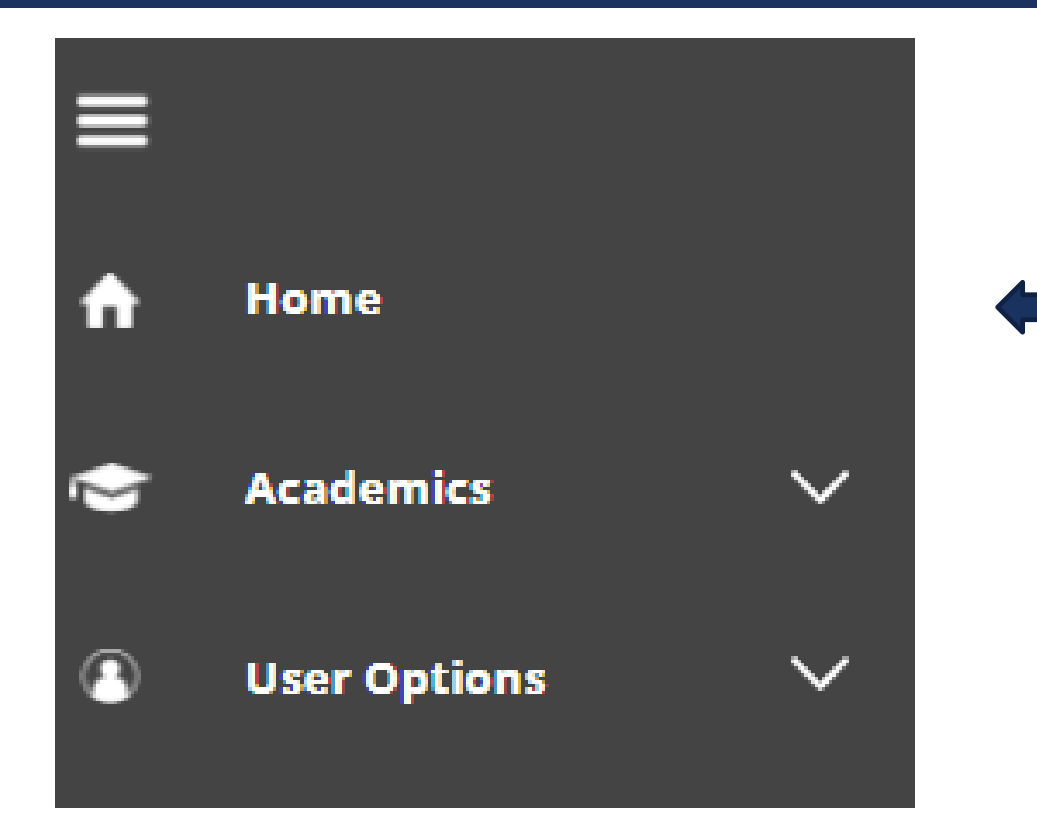

You can navigate back to the home page using the Home option on the left hand side.